## 수강신청 시스템 사용 안내

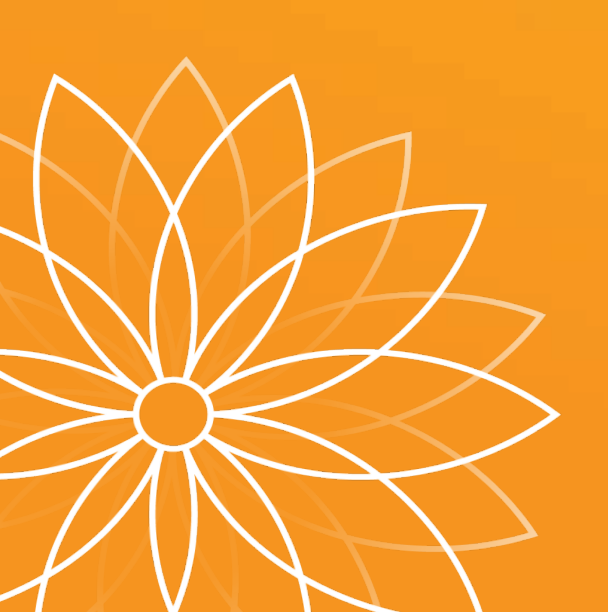

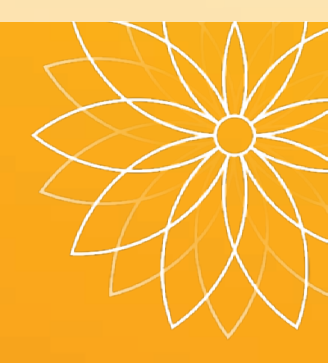

## 수강신청 사이트 로그인

#### ■ 수강신청 사이트 접속 방법

1) 부천대학교 홈페이지 배너클릭 (수강신청 시작 전, 홈페이지 첫 화면에 배너 생성됨)

- 2) 수강신청사이트 URL 직접 접속
  - 재학생 : <u>https://sugang.bc.ac.kr</u>
  - 신입생: <u>https://sugang.bc.ac.kr/fresugang.do</u>
- 로그인 방법
- ① ID입력 (신입생 : 학번)

② Password 입력 (신입생 : 원서접수시 발급된 수험번호)

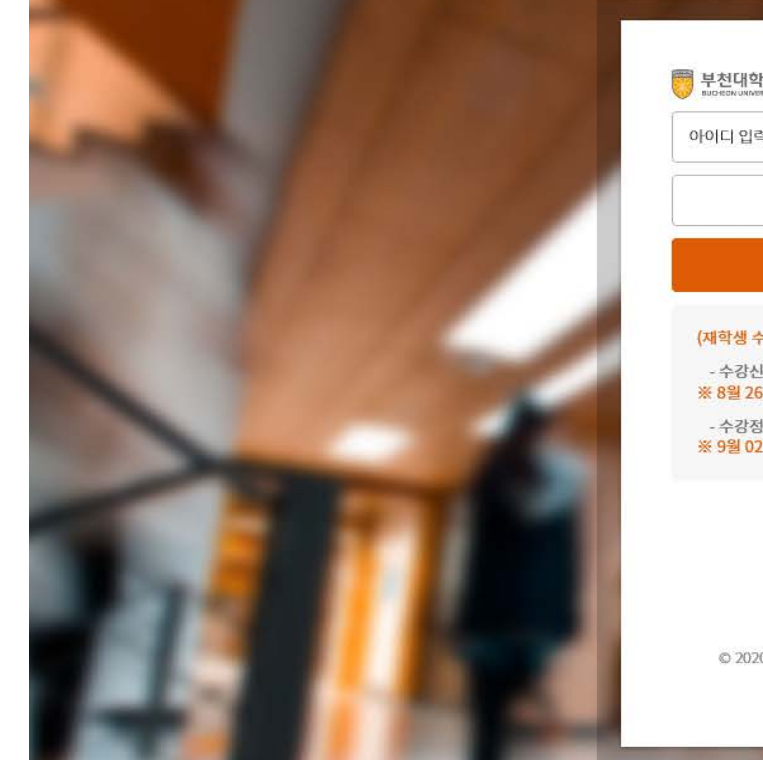

| 부천대학교<br>виоком иминату                             | 로그인 |
|-----------------------------------------------------|-----|
| 바이디 입력을 확인하세요.                                      |     |
|                                                     |     |
| 확인                                                  |     |
| (재학생 수강신청 전용 로그인 화면)                                |     |
| - 수강신청기간<br>※ 8월 26일 (월) 11시 ~ 30일 (금) 24시          |     |
| - 수강정정기간(재수강신청기간)<br>※ 9월 02일 (월) 09시 ~ 05일 (목) 24시 |     |
|                                                     |     |
|                                                     |     |

© 2020 Bucheon Univ. All rights reserved.

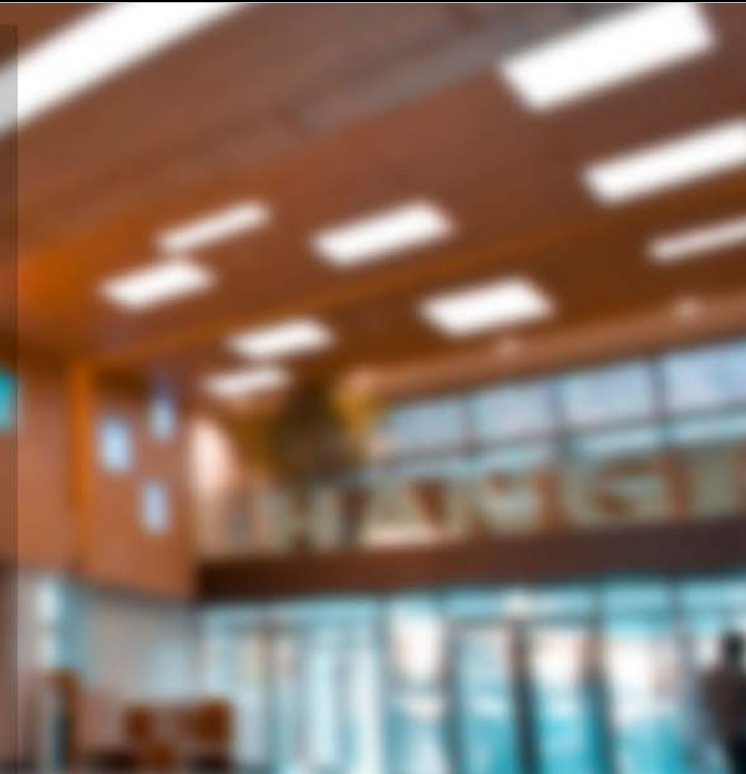

## 로그인 후 수강신청 첫 화면

#### ■ 화면 설명

- ① [개설과목]: 학생이 수강신청 가능한 교과목 보여줌
- ② [개설강좌]: [개설과목]에서 선택된 교과목 중, 학생이 수강신청 가능한 개설 강좌를 보여줌

③ [수강신청 내역]: [개설강좌]에서 수강신청 완료한 강좌내역을 보여줌

| ų                         | <b>!도/학기</b> 2019        | 2학기 · 학번/이름     |      | 1005 |    |          |         |                        |      |          |         |     |      |                         |   |      |    |       | <u>ح</u> | 쾨   |
|---------------------------|--------------------------|-----------------|------|------|----|----------|---------|------------------------|------|----------|---------|-----|------|-------------------------|---|------|----|-------|----------|-----|
| 1                         | 호텔외식조리                   | 학과 <b>구분</b> 전공 | 심화   | 학년   | 3  | 학        | 턱상태     | 재학                     | 소속반  | A        | 년제 스    | 4년제 |      |                         |   |      |    |       |          |     |
| 개설고                       | 나목 [총 <mark>6</mark> 건]  |                 |      |      |    |          | 2       | 개설강좌 [총 <mark>0</mark> | 건]   |          |         |     |      |                         |   |      |    |       |          |     |
| ۵ ک                       | 소속학과 🔵 타학:               | 과 -선택- ~        |      |      |    |          |         | No. 1171               | 개서가지 |          | 기모며     | 차지  | 이스그님 | 다다고스                    |   | ЦЗЕТ | Th | 어서 대고 |          | 기치ㅅ |
| No                        | 교과목코드                    | 과목명             | 학점   | 이수구분 |    |          | ^       | NO 신성                  | 개열강좌 |          | 과속명     | 역심  | 미꾸구둔 | 임양교수                    |   | 시간표  | 신  | 여직 네가 | 에주 네,    | 1위소 |
| 1                         | 436010                   | 메뉴기획 및 사례연구     | 3    | 전공   |    |          |         |                        |      |          |         |     |      |                         |   |      |    |       |          |     |
| 2                         | 436011                   | 식품관능검사          | 3    | 전공   |    |          |         |                        |      |          |         | ㅈㅎ  |      | 어스니다                    |   |      |    |       |          |     |
| 3                         | 436012 양식메뉴개발및실습 3 전공    |                 |      |      |    |          |         |                        |      |          |         |     |      |                         |   |      |    |       |          |     |
| 4 436009 제과제빵에뉴개발및실습 3 전공 |                          |                 |      |      |    |          |         |                        |      |          |         |     |      |                         |   |      |    |       |          |     |
| 5                         | 436007                   | 주장관리론           | 3    | 전공   |    |          | ~       |                        |      |          |         |     |      |                         |   |      |    |       |          |     |
|                           | <                        |                 |      |      |    |          | >       |                        |      |          |         |     | <    |                         |   |      |    |       |          | >   |
| 수강신                       | 청내역 [총 <mark>0</mark> 건] | 3               |      |      |    |          |         |                        |      |          |         |     | 비    | 간표 [총 <mark>0</mark> 건] |   |      |    |       |          |     |
| 신청학                       | 학점                       | 가능학점            |      | 교양   | ŧ  |          | 전공      |                        | 시간표  |          |         |     |      | 교시                      | 웓 | 화    | 수  | 목     | 금        | ^   |
| No                        | 삭제                       | 개설강좌            | 교과목명 |      | 학점 | 이수구분     | 교수명     | 시간표                    | 중복허용 | 재수강년도/학기 | 재수강교과목명 | 비그  | 2    | 0교시                     |   |      |    |       |          |     |
|                           |                          |                 |      |      |    |          |         |                        |      |          |         |     |      | 1교시                     |   |      |    |       |          |     |
|                           |                          |                 |      |      |    |          |         |                        |      |          |         |     |      | 2교시                     |   |      |    |       |          |     |
|                           |                          |                 |      |      |    |          |         |                        |      |          |         |     |      | 3교시                     |   |      |    |       |          |     |
|                           |                          |                 |      |      |    |          |         |                        |      |          |         |     |      | 4교시                     |   |      |    |       |          |     |
|                           |                          |                 |      |      |    |          |         |                        |      |          |         |     |      | 5교시                     |   |      |    |       |          |     |
|                           |                          |                 |      |      |    |          |         |                        |      |          |         |     |      | 6교시                     |   |      |    |       |          |     |
|                           |                          |                 |      |      |    | 고 힘디 데이드 |         |                        |      |          |         |     |      | 7교시                     |   |      |    |       |          |     |
|                           |                          |                 |      |      |    | 소외된 데이터  | 기 값합니다. |                        |      |          |         |     |      | 8교시                     |   |      |    |       |          |     |
|                           |                          |                 |      |      |    |          |         |                        |      |          |         |     |      | 9교시                     |   |      |    |       |          |     |
|                           |                          |                 |      |      |    |          |         |                        |      |          |         |     |      | (야) 1교시                 |   |      |    |       |          |     |

## 수강신청하기

#### ■ 수강신청방법

- ① [개설과목]에서 수강신청할 과목 선택 → 선택한 과목 중 수강신청 가능한 강좌가 [개설강좌]에 조회됨
- ② [개설강좌]에서 수강신청할 강좌의 <u>"신청</u>" 버튼 클릭
- ③ "예" 누르면 : 수강신청완료
- ④ [수강신청내역]에 수강신청 완료된 강좌 내역 조회됨 : 수강신청내역 확인하기(다음페이지에서 상세설명)

※ 유의사항 : [개설강좌]에 있는 강좌는 학생이 수강신청 완료한 강좌가 아님. 반드시 "신청" 버튼을 클릭해야 함

| 개설과득 | ¦ [총 <mark>6</mark> 건] |                         |      |          |      |      |     | 기  | 설강좌 [종 | 총 <mark>1</mark> 건] |                |                    |            |         |         |               |              |            |      |      |
|------|------------------------|-------------------------|------|----------|------|------|-----|----|--------|---------------------|----------------|--------------------|------------|---------|---------|---------------|--------------|------------|------|------|
| • 소속 | ক্ষ্ম 🔿 চা             | 과 -선택- ~                |      |          |      |      |     |    | No. 4  | 1ti                 | 개서가지           | 기모며                | ×1.7       |         | 다다그人    |               | <u>цан</u> т | 자에서        | 데기어님 | 대기치사 |
| No   | 교과목코드                  | 과목명                     | 학점   | 이수구분     |      |      |     | ~  | NO 전   | 18                  |                | 파국업                | 46         | 3 이꾸가운  | 임양교수    |               | 시간표          | 신어역        | 네기어구 | 네기위소 |
| 1    | 436010                 | 메뉴기획 및 사례연구             | 3    | 전공       |      |      |     |    |        | 청 4                 | 010-001 메뉴기획 5 | 및 사례연구             | 3          | 전공      | 김형렬     | 화(야) 1-(야) 3/ | C0502        | 36         |      |      |
| 2    | 436011                 | 식품관능검사                  | ก    | 전공       |      |      |     | -  | 4      | 5                   |                | 1 1 1 1            | Confir     |         | DOL     | 1 1 - 1 1 -1  |              | ~          |      |      |
| 3    | 436012 양식매뉴개발및실습 전공    |                         |      |          |      |      |     |    |        | Comm                |                |                    |            |         | ^       |               |              |            |      |      |
| 4    | 436009                 | 436009 제과제빵메뉴개발및실습 3 전공 |      |          |      |      |     |    |        |                     |                | 메뉴기                | 획 및 사례연구   | 과목을 신경  | 청하시겠습니끼 | ?             |              |            |      |      |
| 5    | 436007                 | 주장관리론                   | 3    | 전공       |      |      |     |    |        |                     |                |                    | -          | د       |         |               |              |            |      |      |
| 수강신청 | <b>《</b><br>성내역 [총0건   |                         |      |          |      |      | >   | ~  |        |                     |                |                    |            |         | 3★      |               | 에아니          | <u>।</u> ट |      | >    |
| 신청학경 | 4                      | 가능학점                    |      | 교양       |      |      | 전공  |    |        |                     | 시간표            |                    |            |         | 교시      | 월             | 화            | 수          | 목    | 금 🔨  |
| No   | 삭제                     | 개설강좌 고                  | 1과목명 |          | 학점   | 이수구분 | 교수당 | 명  | 시간표    | £                   | 중복허용 재수강       | 년도/학기 재수강교과목       | <u></u> 려명 | 비고      | 4       |               | J            |            |      |      |
|      | 수                      | 강신청내역 [총1건]             |      |          |      |      |     |    |        |                     |                |                    |            |         |         |               |              |            |      |      |
|      |                        | 신청학점 3                  |      | 가능학점     | 15   |      | 교양  |    | 0      |                     | 전공             | 3                  | 시간표        |         |         |               |              |            |      |      |
|      |                        | No 삭제 개설강좌              |      |          | 교과목명 |      |     | 학점 | 0 =    | 수구분                 | 교수명            | 시간표                | 중복허용       | 재수강년도/학 | 기 재수강   | 교과목명          | 비고           |            |      |      |
|      | _                      | 1 삭제 436010-001         | 메뉴기  | 획 및 사례연구 |      |      |     | 3  | 전공     |                     | 김형렬            | 화(야) 1-(야) 3/C0502 |            |         | الاعتان |               |              |            |      |      |

## 수강신청내역 확인하기

#### ■ 수강신청내역 확인

① [수강신청내역]에서 조회 → 학생이 수강신청한 강좌가 맞는지 확인!

② 수업시간표 확인

(4)

③ 수업시간표 출력가능(마우스 우측 버튼 활용)

■ 수강신청완료된 강좌 삭제 방법

④ [수강신청내역]에서 삭제할 강좌의 "삭제" 버튼 클릭

⑤ 삭제된 강좌는 [개설과목]에서 다시 조회됨(선택하여 재신청 가능)

※ 유의사항 : [수강신청내역]에 있는 강좌만이 학생이 수강신청 완료한 강좌임

|     | <      |            |               |    |    |      | >   |                    | -            | /                |         |    |
|-----|--------|------------|---------------|----|----|------|-----|--------------------|--------------|------------------|---------|----|
| 수강신 | 청내역 [총 | 4건<br>1    | ]             |    |    |      |     | 2                  |              | $\boldsymbol{<}$ |         |    |
| 신정의 | 점      | 12         | 가능학점 6        | 교양 |    | 0    | 전공  | 12                 | 시간표          |                  |         |    |
| No  | 삭제     | 개설강좌       | 교과목명          |    | 학점 | 이수구분 | 교수명 | 시간표                | 시간표 중국하용 재수? |                  | 재수강교과목명 | 비고 |
| 1   | 삭제     | 436010-001 | 메뉴기획 및 사례연구   |    | 3  | 전공   | 김형렬 | 화(야) 1-(야) 3/C0502 |              |                  |         |    |
| 2   | 삭제     | 436011-001 | 식품관능검사        |    | 3  | 전공   | 박혜연 | 월(야) 4-(야) 6/C0303 |              |                  |         |    |
| 3   | 삭제     | 436012-001 | 양식메뉴개발 및 실습   |    | 3  | 전공   | 이종필 | 월(야) 1-(야) 3/C0301 |              |                  |         |    |
|     | 삭제     | 486009-001 | 제과제빵메뉴개발 및 실습 |    | 3  | 전공   | 조원길 | 화(야) 4-(야) 6/C0203 |              |                  |         |    |

| 캐설고<br>() 소 | 남목 [총3건]<br>≥속박관 ○ 타학과 | <b>(5)</b> <sup>×</sup> |    |      | <b>E</b> |
|-------------|------------------------|-------------------------|----|------|----------|
| No          | 교과목코드                  | 과목명                     | 학점 | 이수구분 |          |
| 1           | 436009                 | 제과제빵메뉴개발 및 실습           | 3  | 전공   |          |
| 2           | 436007                 | 주장관리론                   | 3  | 전공   |          |
| 3           | 436008                 | 중식메뉴개발 및 실습             | 3  | 전공   |          |
|             |                        |                         |    |      |          |

| 교사                   |                                                                                                    |                                  |   | 274     |   |   |     |
|----------------------|----------------------------------------------------------------------------------------------------|----------------------------------|---|---------|---|---|-----|
|                      | 21                                                                                                    | 4                                | ¢ | 8       | 8 | 2 | ^   |
| 프로시                  |                                                                                                    |                                  |   |         |   |   |     |
| 16:10<br>9:24        |                                                                                                    |                                  |   |         |   |   |     |
| 2000                 |                                                                                                    |                                  |   |         |   |   |     |
| (0) 12A              | ST-NARW 2027 ST 160                                                                                                    | 메뉴기학 및 사례연구                      |   |         |   |   | 1   |
| 18:00                | 이종월<br>에시관/C0301[436012                                                                                                    | 219191<br>48,4129,/C056021436010 |   |         |   |   |     |
| (아) 2교시              | 양식에뉴개별 및 실습<br>이츠텍                                                                                                    | 에뉴기력 및 사례연구<br>200년              |   |         |   |   |     |
| 18:50                | @X129/C0301 436012                                                                                                    | alX179/C0502 436010              | - | 2       |   |   | -11 |
| (UF) 3-2-A           | 양석대유계일 및 취립<br>이중필                                                                                                    | 제유가에 및 사례전구<br>김형령               |   | 2       |   |   |     |
| 19:40<br>{0} 4.2.Al  | 에지콘/C0301[436012<br>시봉관능경사                                                                                                    | 에지존/C0502/436010<br>제과제형에는개알및…   |   |         |   |   | -11 |
| 20:30                | 박혜안<br>예지관/C0303436011                                                                                                    | 조원립<br>에지콘/C0203I436009          |   |         |   |   |     |
| (0) 5 2 A            | 의용관능립사                                                                                                    | 제리세방에뉴게양 및~                      |   |         |   |   | 11  |
| 21:20                | 역자관/00303[436011                                                                                                    | 017125/C0203/436009              |   |         |   |   |     |
| (아) 6교시              | 식품관등감사<br>박예연                                                                                                    | 제국제방에뉴게알 및<br>조원길                |   |         |   |   |     |
| 22:10<br>(0)) 7 2 Al | 에시간/0303(436011                                                                                                    | @IA125/C0203[436009              |   |         |   |   |     |
| 23:00                |                                                                                                    |                                  |   |         |   |   |     |
| (0) B 2 A            |                                                                                                    |                                  |   |         |   |   |     |
| e men                |                                                                                                    |                                  |   |         |   |   | ¥   |
|                      |                                                                                                    |                                  |   |         |   |   |     |
|                      | 시간표 [송4건]                                                                                                    |                                  |   |         |   |   |     |
|                      | 교시                                                                                                    |                                  | 화 | <u></u> | 목 | Ē | 3   |
|                      | 1교시                                                                                                    |                                  |   |         |   |   |     |
|                      | 0.7.1                                                                                                    |                                  |   |         |   |   |     |
|                      | 고파시                                                                                                    |                                  |   |         |   |   |     |
|                      | 2교지<br>3교시                                                                                                    |                                  |   |         |   |   |     |
|                      | 2교지<br>3교시<br>4교시                                                                                                    |                                  |   |         |   |   |     |
|                      | 2교지<br>3교시<br>4교시<br>5교시                                                                                                    |                                  |   |         |   |   |     |
|                      | 2교지<br>3교시<br>4교시<br>5교시<br>6교시                                                                                                    |                                  |   |         |   |   |     |
|                      | 2교시<br>3교시<br>4교시<br>5교시<br>6교시<br>7교시                                                                                               |                                  |   |         |   |   |     |
|                      | 2 mA)<br>3 mA)<br>4 mA)<br>5 mA)<br>6 mA)<br>7 mA)<br>8 mA)                                                                          |                                  |   |         |   |   |     |
|                      | 2                                                                                                    |                                  |   |         |   |   |     |
|                      | 2.22.4)<br>3.22.4)<br>4.22.4)<br>5.22.4)<br>6.22.4)<br>6.22.4)<br>7.22.4)<br>8.22.4)<br>8.22.4)<br>9.22.4)<br>9.22.4)<br>(0);1.22.4) |                                  |   |         |   |   |     |
|                      | 2.22.A)<br>3.22.A)<br>4.22.A)<br>5.22.A)<br>6.22.A)<br>7.22.A)<br>8.22.A)<br>9.22.A)<br>(0);1.22.A)                                  |                                  |   |         |   |   |     |
|                      | 2                                                                                                    |                                  |   |         |   |   |     |
|                      | 2                                                                                                    |                                  |   |         |   |   |     |
|                      |                                                                                                    |                                  |   |         |   |   |     |
|                      |                                                                                                    |                                  |   |         |   |   |     |

## 수강신청내역 확인기간

#### ■ 1차(학생 수강정정) 확인: <mark>3/2(화) 09:00 ~ 3/5(금) 24:00</mark>

1) 대상: 수강신청한 모든 학생(신입생 포함)

#### 2) 확인방법

- ① 3/2(화) 9시 전 <1차 수강신청내역 확인 안내>문자 발송 예정
- ② 수강신청내역 확인

③ 수강신청 내역에 오류가 있는 경우 수강정정기간 내에 수강신청내역 정정

#### ■ 2차(학과 사무실을 통한 수강정정) 확인: 3/8(월) 09:00 ~ 17:00

1) 대상: 수강정정기간 동안 수강신청을 정정한 학생

#### 2) 확인방법

① 3/5(금) 수강정정기간 마감 후 3/8(월) 9시 전 <2차 수강신청내역 확인 안내> 문자 발송 예정

② 수강신청내역 확인(정정 오류 없는 지 확인)

③ 수강신청 내역에 오류가 있는 경우 학과 사무실을 통해 수강 정정 진행해야 함

#### ※ 유의사항 : <u>종합정보시스템에 학생이 등록한 휴대폰 번호로</u> 문자가 발송됩니다.

만약 번호가 잘못 등록되어 문자 발송이 안된 경우는 <u>학생 본인의 책임</u>이므로,

반드시 정확한 핸드폰 번호를 입력해주시고 학교의 안내 문자를 확인해주시기 바랍니다.

## 재수강신청하기(재학생만 해당)

#### ■ 재수강신청기간: 1차(학생 수강정정) 확인 기간과 동일(3/2(화) 09:00 ~ 3/5(금) 24:00)

#### ■ 재수강신청방법

- ① 재수강버튼 클릭
- ② 재수강 팝업창 뜸
  - [재수강대상과목] : 학생의 취득성적 중 F, N과목이 조회됨
  - [재수강개설과목] : [재수강대상과목]에서 선택된 과목 중 2021학년도 1학기에 개설된 강좌가 존재하는 경우 개설된 강좌 보여줌
- ③ [재수강대상과목]에서 재수강할 과목 클릭
- ④ [재수강개설과목]에 개설된 강좌 보이면 재수강신청 가능 → "신청"버튼 클릭 : 재수강 신청 완료

5 [수강신청내역]에서 재수강신청 완료된 강좌 조회됨

|     |        |            |        |                    |          | _    |      | _        |                  | 재수강팝업 |            |                 |         |              |                   |      |      |           |          |            | ×     |
|-----|--------|------------|--------|--------------------|----------|------|------|----------|------------------|-------|------------|-----------------|---------|--------------|-------------------|------|------|-----------|----------|------------|-------|
| 1   | 340008 | 사회봉사       | 1      | 공통선택               | <b>A</b> |      |      |          |                  | 재수강대성 | 상과목]       |                 |         |              |                   |      |      |           |          | <b>×</b> * | 10 건  |
| 2   | 340070 | 실전영어회화(2)  | 2      | 공통필수               |          |      |      |          |                  | No .  | 한과         | 합년도             | 한기      | 교과목번호        | 교과동               | ·명   | 이수구분 | 시간        | <u> </u> | 등급         |       |
| 3   | 340095 | 직장예절과 직무역량 | 2      | 교양                 |          |      |      |          |                  | 1 디지털 | 펄콘텐츠과      | 2012            | 1학기     | 340031       | 실무능력평가            |      |      |           | 2        | N          |       |
| 4   | 340055 | 미디어컨버전스    | 2      | 전공                 |          |      |      |          | 0                | 2 디지틀 | 털콘텐츠과      | 2012            | 1학기     | 340033       | 웹정보미래기술           |      |      |           | 3        | C+         |       |
| 5   | 340061 | 웹비지니스      | 2      | 전공                 |          |      |      |          |                  | 3 디지틸 | 털콘텐츠과      | 2012            | 1학기     | 340072       | 콘텐츠기획             |      |      |           | 2        | C+         |       |
| 6   | 340058 | 정보표현제작     | 2      | 전공                 |          |      |      |          |                  | 4 티지털 | 털콘텐츠과      | 2011            | 2학기     | 340040       | 2D애니메이션고급         |      |      |           | 3        | C+         |       |
| 7   | 340049 | 취업실무프로젝트   | 2      | 전공선택               |          |      |      | _        |                  | 5 디지털 | 털콘텐츠과      | 2011            | 2학기     | 340068       | 실무컴퓨터활용           |      |      |           | 2        | C+         |       |
| 8   | 340062 | 콘텐츠제작      | 2      | 전공                 |          |      | G    |          |                  | 6 인터닝 | 넷과         | $\sim$          | 1학기     | 340001       | 한국 역사 탐구          |      |      |           | 2        | F          |       |
| 9   | 340012 | 포트폴리오(2)   | 2      | 전공선택               |          |      | Q    | ソ        |                  | 7 인터넷 | 넷과<br>계기   | 3               | 1학기     | 340016       | 퀩분서제작<br>DB서게믿으스  |      |      |           | 3        | C+         |       |
| 10  | 340011 | 현장실습       | 2      | 전공                 | V        |      |      |          |                  | 9 인터S | 곳으다<br>제고나 | 2007            | 18기     | 340023       | DB플케및SQL<br>에니메이셔 |      |      |           | 3        | F ()+      | Ŧ     |
| 수강신 | 청내역] 🔐 | 신청학점 07    | 가능학점 🦳 | • 교양               |          | • 전공 | 시간   | 난표 재수경   | 8                |       |            | 2001            | 1421    | 540020       | our choile (175   |      |      |           |          |            | •     |
| No  | 삭제     | 개설강좌       | 교과목명   | 학점                 | 이수구분     | 교수명  | 시간표  | 중독허풍     | · 새 <u>수강년</u> 도 | 재수강개설 | 설과목]       |                 |         |              |                   |      |      |           | 4        | <b>×</b> ż | 총 1 건 |
|     |        |            |        |                    |          |      |      |          |                  | No    | 개설학과       | · 학년 <u>소</u> 속 | 반 주0    | 야 개설강좌       | 교과목명              | 이수구분 | 학점   | 시간표       | 담당교수     | 신청         |       |
|     | 5      |            |        |                    |          |      |      |          |                  | 1 디지털 | 털콘텐츠과      | 1 B             | <u></u> | 2년 340068-00 | 12 실무컴퓨터활용        | 전공   | 3 화  | 5-7/B1306 | 최정옥      | 신청         |       |
|     | 2      |            |        |                    |          |      |      |          |                  |       |            | 6교시             |         |              |                   |      |      |           |          |            |       |
| [수공 | 강신청내역  | ] • 신청학점 [ | 3      | ₀ 가능학점             | 21       | ∘ 교양 | 0    | , 전공 🛛 3 |                  | 시간표   | 재수강        |                 |         | ×            | 총 1 건             |      |      |           |          |            |       |
| N   | 10 석   | 제 개설강조     | +      | 교과목명               |          | 학점   | 이수구분 | 교수명      | 시 시간             | 깐표 │  | 중복허용       | │ 재수강년도         | :/학기    | 재수강교과        | 목명 📗              |      |      |           |          |            |       |
|     | 삭      | 제 340068-0 | 102 실무 | <sup>1</sup> 컴퓨터활용 |          | 3    | 전공   | 최정옥      | 화 5-7/E          | 31306 |            | 2011 / 23       | 학기      | 실무컴퓨터횥       | 활용 🔰 🗖            |      |      |           |          |            |       |
|     |        |            |        |                    |          |      |      |          |                  |       |            |                 |         |              |                   |      |      |           |          |            |       |
|     |        |            |        |                    |          |      |      |          |                  |       |            |                 |         |              |                   |      |      |           |          |            |       |

- 1) 수강신청하려는 강좌에 지정된 수강정원과 이미 신청한 학생의 정원수가 같을 때 ([개설강좌]의 "잔여석": 0)
  - ▶ "수강신청 정원을 초과하였습니다."
- 2) 수강신청 최대 학점을 초과하여 신청하려고 할 때
  - ▶ "수강신청 가능한 학점은 OO학점 입니다."
  - ※ 사회봉사과목은 수강신청 최대 학점 <u>제한 없이</u>신청 가능합니다.
- 3) 이미 수강신청한 강좌의 수업시간과 겹치는 강좌를 신청하려고 할 때
  - ▶ "시간표가 중복되었습니다."
- 4) 교양과목 수강신청 최대 학점(6학점)을 초과하여 교양과목을 신청하려고 할 때
  - ▶ 교양과목은 6학점을 초과하여 신청할 수 없습니다.
- 5) 온라인 과목 수강신청 최대 학점(2학점 또는 5학점)을 초과하여 온라인 과목을 신청하려고 할 때
  - ▶ 온라인 과목은 OO학점을 초과하여 신청할 수 없습니다.
- 6) 재수강 최대 학점(9학점)을 초과하여 신청하려고 할 때
  - ▶ 재수강 신청은 9학점을 초과하여 신청할 수 없습니다.
- 7) 타 학과 교과목을 최대 신청학점(6학점)을 초과하여 신청하려고 할 때
- ▶ 타학과 교과목은 6학점을 초과하여 신청할 수 없습니다.

# 감사합니다.

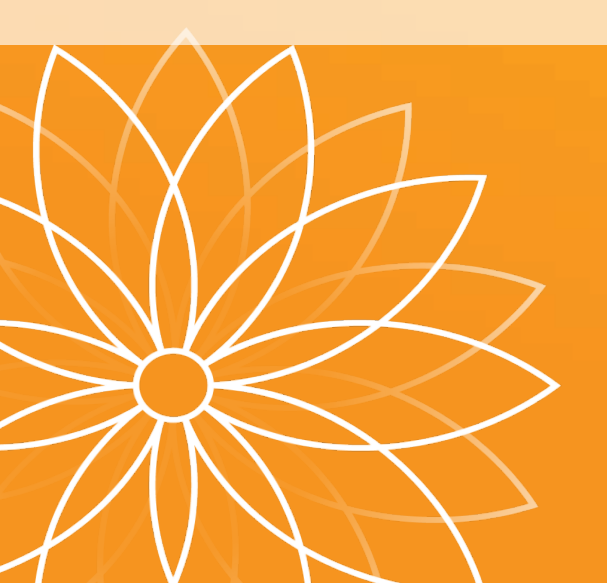